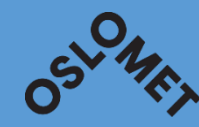

# LYDOPPTAK MED NETTSKJEMA DIKTAFONAPP – GULE OG LYSERØDE DATA

OSLO METROPOLITAN UNIVERSITY STORBYUNIVERSITETET

### Lenker til informasjon

https://student.oslomet.no/kom-i-gang-med-lydopptak For retningslinjer og detaljer Signer først avtalen som finnes under lenken ovenfor

<u>https://www.uio.no/tjenester/it/adm-app/nettskjema/hjelp/tips-</u> <u>triks/diktafon.html</u>

Hvordan appen settes opp

• Eller følg skjermdumper nedenfor

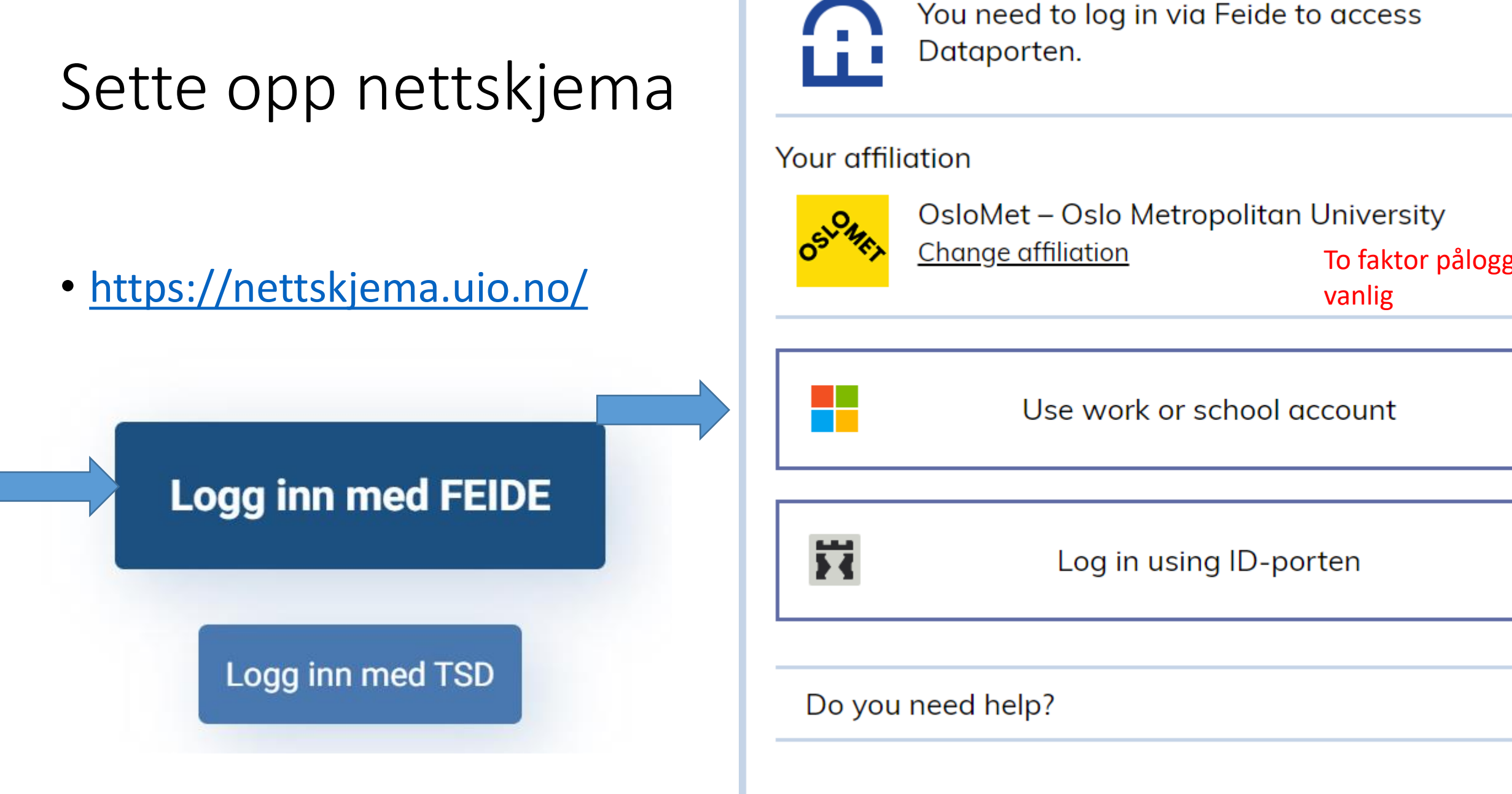

Privacy and cookie information

#### Undersøkelse

# Sette opp nettskjema

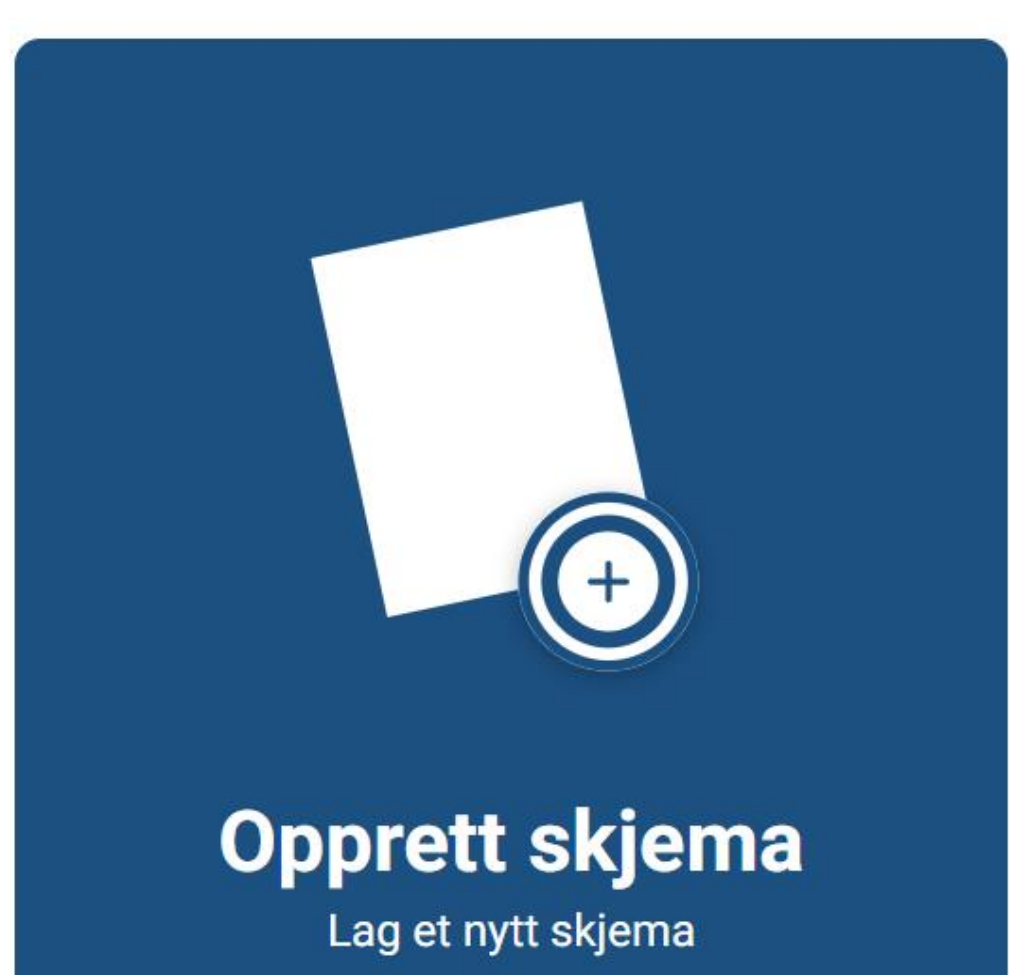

Skjematype \* 🧿

Velg hvilken skjematype som passer for dine skjemabehov

Х

Spørreskjema

- TSD- eller Educloud-skjema
- Påmelding

Flervalgsoppgave

- Hent skjema fra mal (Samtykkeskjema, diktafon etc.)
  - Nettskjema-bilde lagring i Nettskjema
  - Nettskjema-bilde lagring i TSD og Educloud
  - Nettskjema-diktafon lagring i Nettskjema (•)

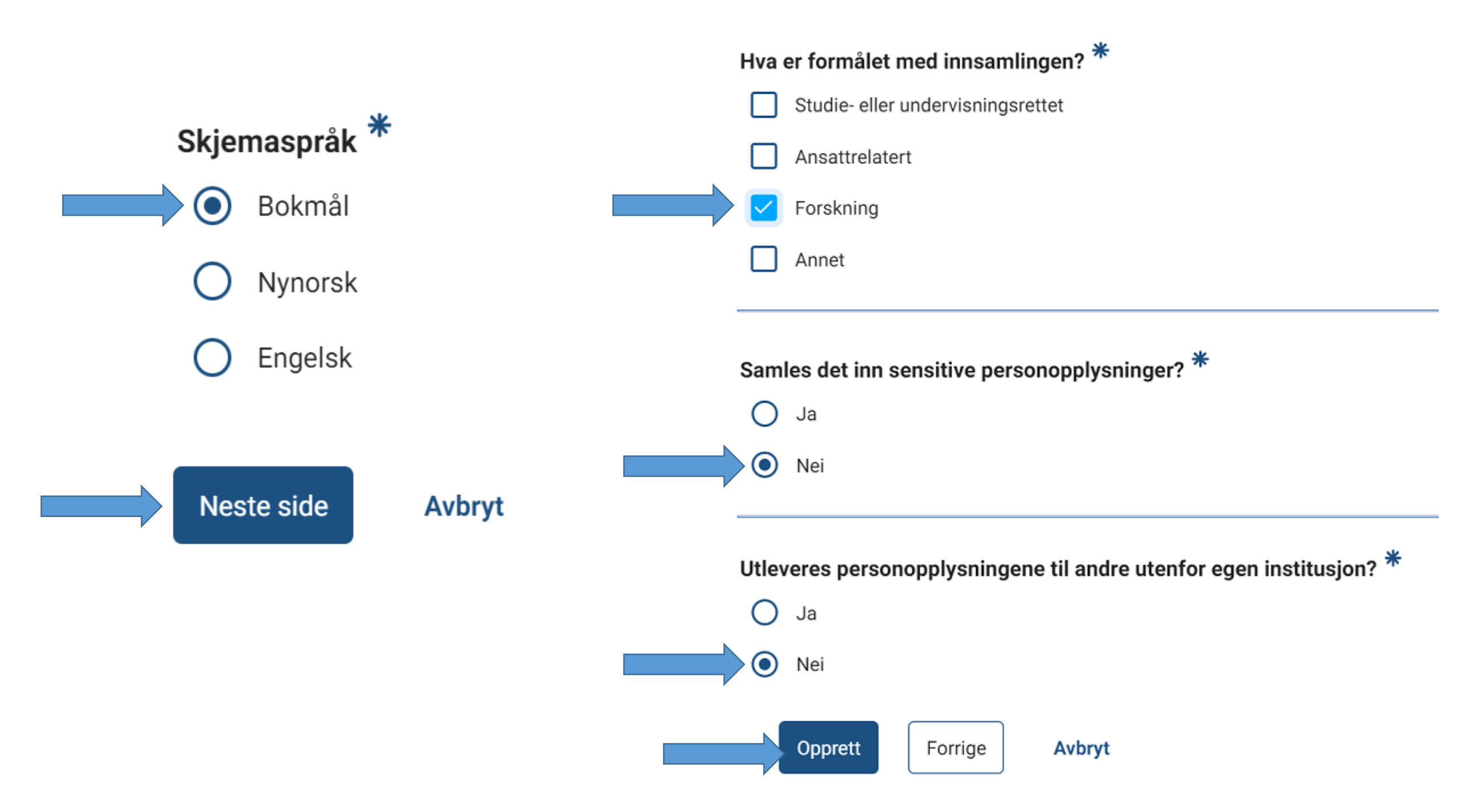

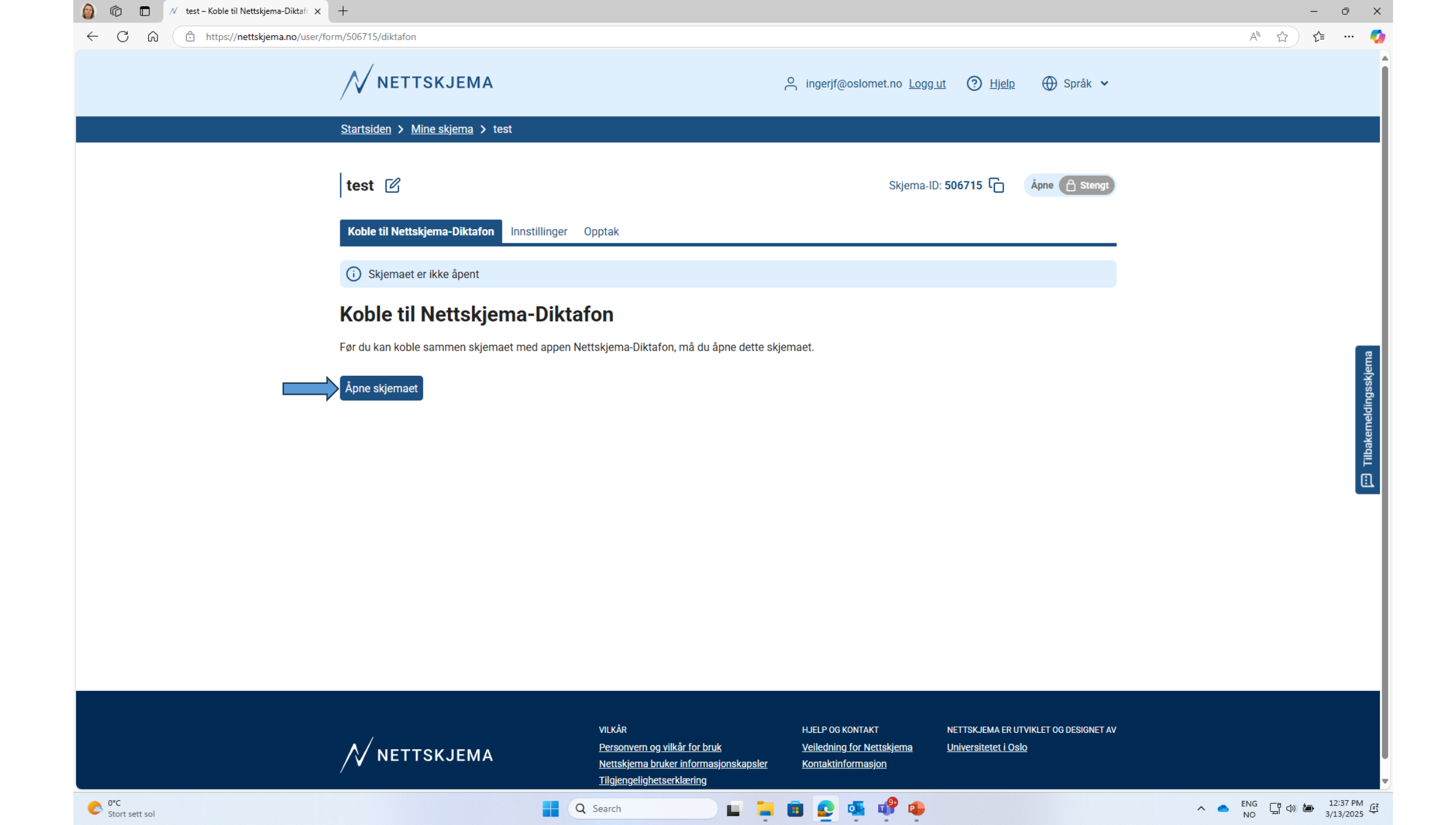

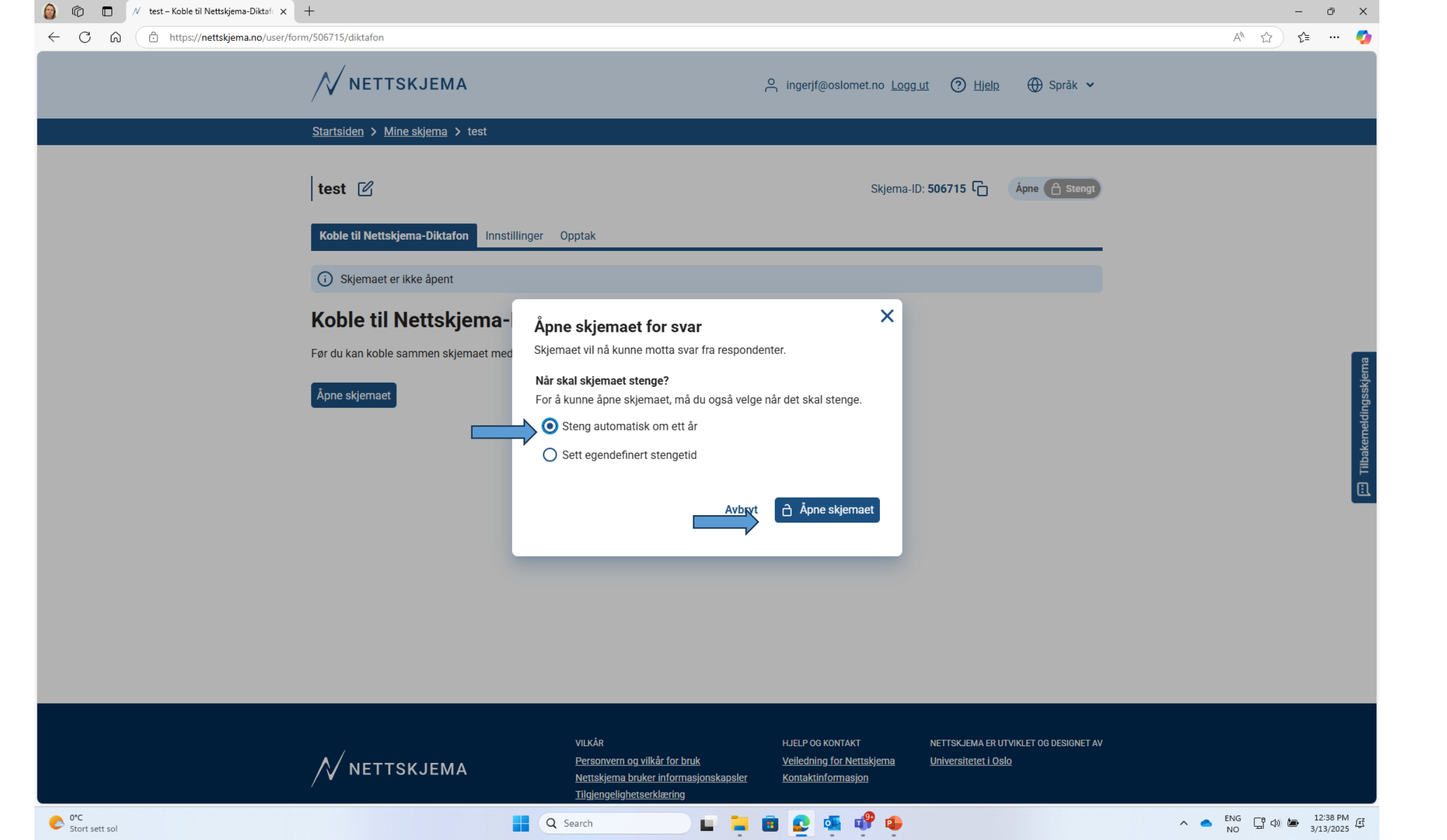

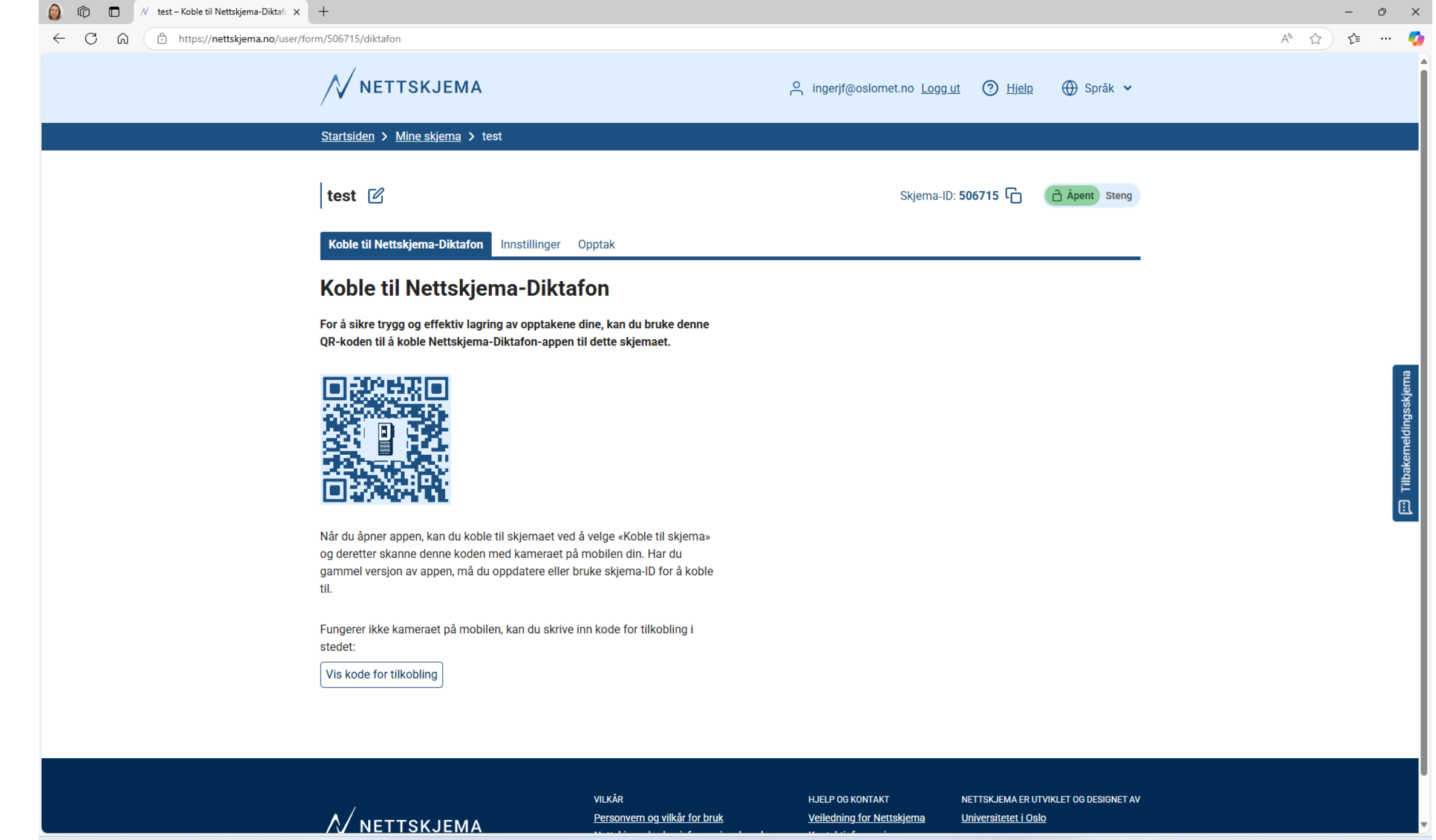

Q Search

## Last ned Nettskjema-diktafon app til din mobile enhet

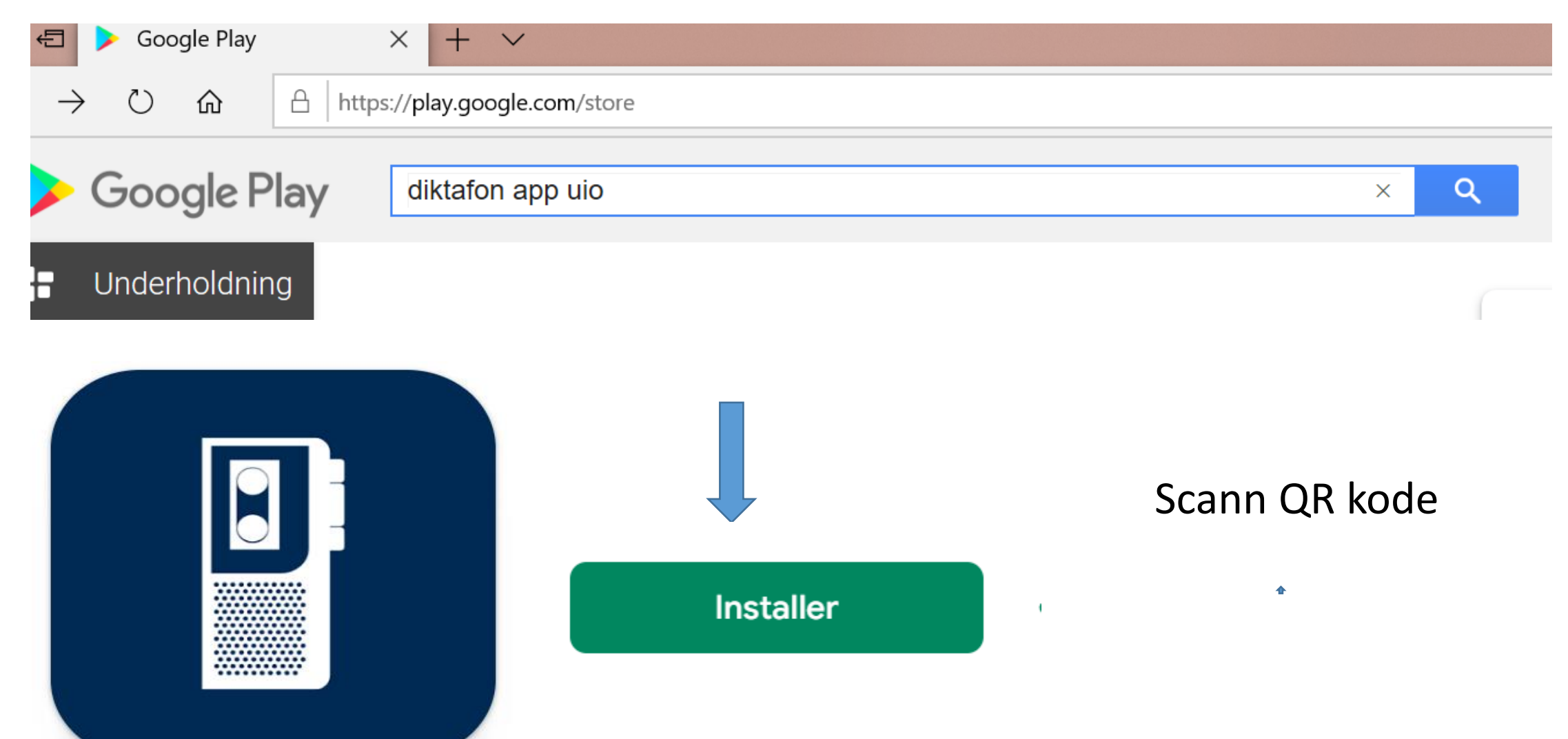

 $\leftarrow$ 

Stort sett sol

C 🙃 https://nettskjema.no/user/form/506715/diktafon/settings

| Innstillinger      |
|--------------------|
| Skjemaet           |
| Utforming          |
| Svarbegrensning    |
| Rettigheter        |
| Behandling av svar |
| Varsler            |
| Lagring            |
| Sletting           |

#### Skjemaet

| <b>Skjemaets åpningstid</b><br>Åpent fra 13 mars 2025 12:38 til 13 mars 2026 12:38                                          | Endre |
|----------------------------------------------------------------------------------------------------|-------|
| Ansvarlig for skjemaet<br>ingerjf@oslomet.no                                                                                | Endre |
| Innsamling av personopplysninger                                                                                            | Endre |
| <ul> <li>Formål: Forskning</li> <li>Sensitive opplysninger: Nei</li> <li>Utleveres utenfor egen institusjon: Nei</li> </ul> |       |

#### Utforming

| Skjematype                                 | Endre |
|--------------------------------------------|-------|
| Nettskjema-Diktafon - Lagring i Nettskjema |       |

Velg innstillinger I nettskjema, gi veileder tilgang til skjema

#### Svarbegrensning

| Maks antall svar totalt | Endre |
|-------------------------|-------|
| Ikke satt               |       |

#### Rettigheter

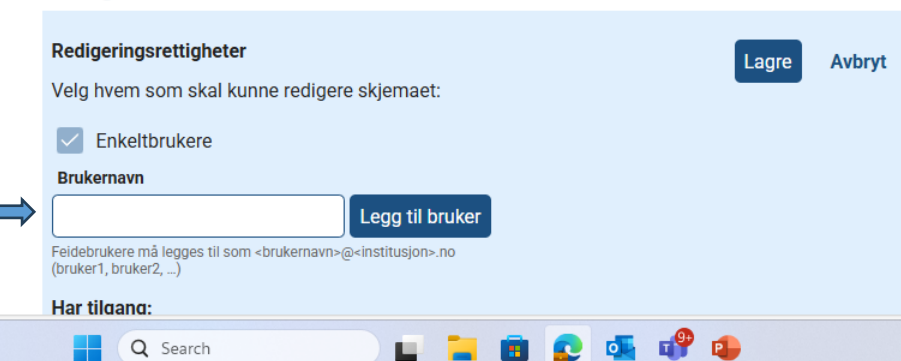

Ð

~

### Viktig informasjon om opptaket

- Sett opptaksenheten i "fly-modus" ved opptak Dette for å unngå at andre programmer på enheten vil avbryte opptaket, og du må eventuelt starte nytt opptak. Samt for å unngå innkomne taleanrop under opptaket.
- Makslengde på opptak er 90 minutter. Du må da laste det opp og starte nytt opptak.

## Ta opptak og send til nettskjema,

|                 | Diktaton              | \$ |
|-----------------|-----------------------|----|
|                 |                       |    |
|                 |                       |    |
|                 |                       |    |
| tart og<br>topp |                       |    |
| opptak          | Start recording audio |    |
|                 |                       |    |

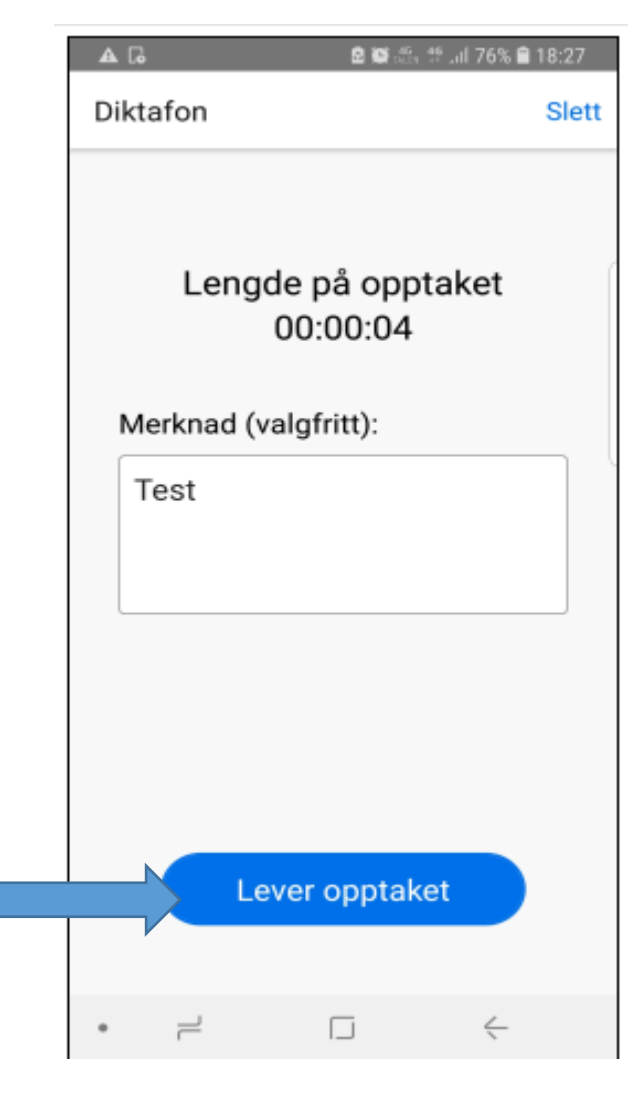

| A 6             | 🖻 🖬 🏦 🕾 .ill 75% 🖹 18                              | :27 |
|-----------------|----------------------------------------------------|-----|
| Diktafon        |                                                    |     |
| Leve            | ering pågår                                        |     |
| S               | kjema: 125890                                      |     |
| (               | 3                                                  |     |
| Opp             | ptaket er lagret                                   |     |
| Opptaket lagr   | es på enheten din i 90<br>du skulle ba beboy for å |     |
| avbryte leverir | ngen eller levere opptaket                         |     |
| tiere ganger.   |                                                    |     |
|                 | Ferdig                                             |     |
|                 |                                                    |     |
|                 |                                                    |     |

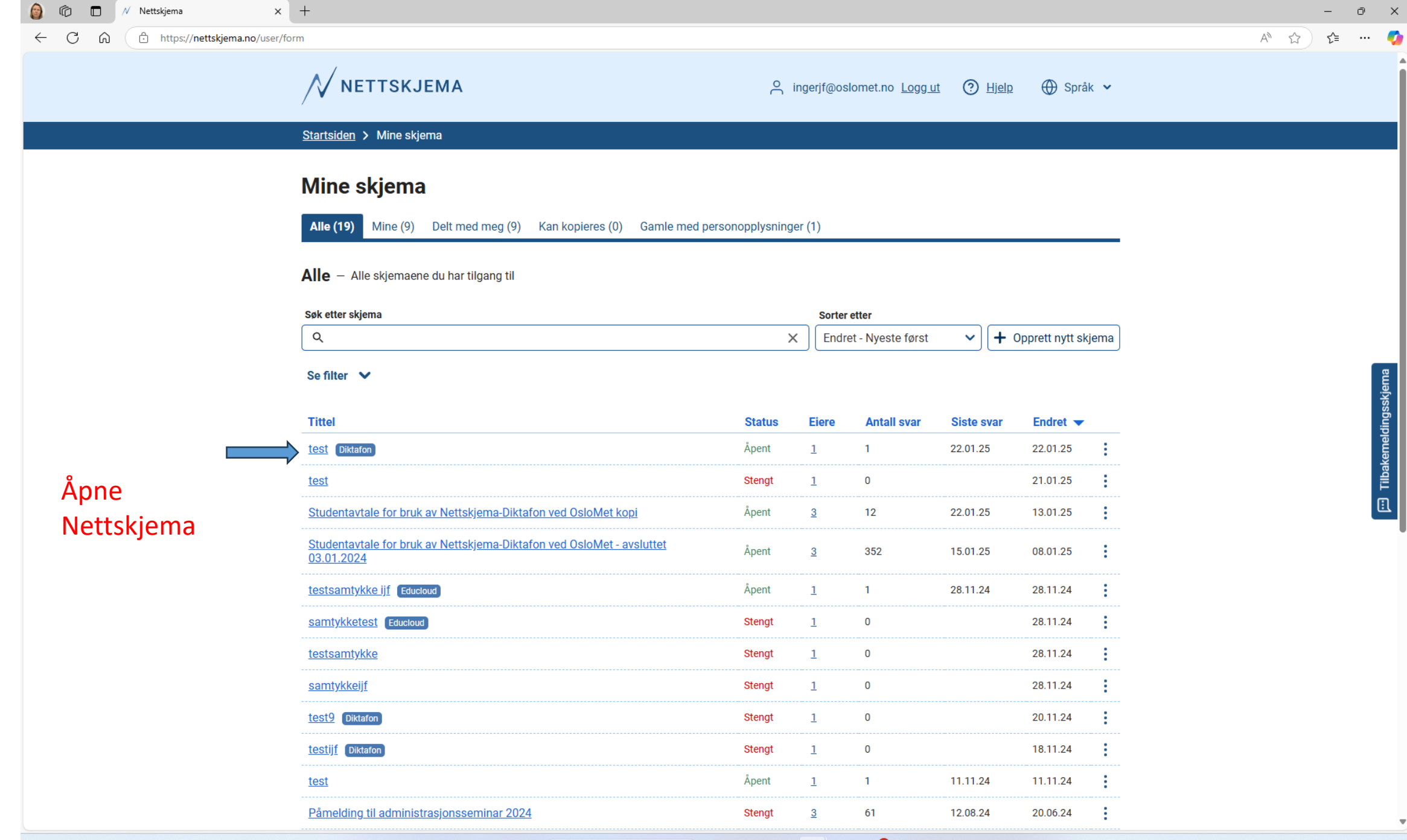

Q Search

| 🗿 🕼 🗖 🖊 test – Opptak – Nettskjema | x +                                           |                                                                                                    |                                                                                |                                                               | - 0                                          |
|------------------------------------|-----------------------------------------------|----------------------------------------------------------------------------------------------------|--------------------------------------------------------------------------------|---------------------------------------------------------------|----------------------------------------------|
| ← C û ttps://nettskjema.no/u       | user/form/486051/diktafon/results             |                                                                                                    |                                                                                |                                                               | A* ☆ ¢ …                                     |
|                                    | NETTSKJEMA                                    |                                                                                                    | o ingerjf@oslomet.no Logg_ut                                                   | ⑦ <u>Hjelp</u> ⊕ Språk ∨                                      |                                              |
|                                    | <u>Startsiden</u> > <u>Mine skjema</u> > test |                                                                                                    |                                                                                |                                                               |                                              |
|                                    | Koble til Nettskieme Diktefon Innstilli       |                                                                                                    | Skjema-ID: <b>4</b>                                                            | 86051 🕞 👌 Åpent Steng                                         |                                              |
|                                    | Opptak                                        |                                                                                                    |                                                                                |                                                               |                                              |
|                                    | Leverte opptak: 2 Siste leverte svar: 2       | 22.01.25 08:40                                                                                                    |                                                                                |                                                               |                                              |
|                                    |                                               |                                                                                                    |                                                                                | 🗊 Slett alle opptak                                           |                                              |
|                                    | Kommentar                                     |                                                                                                    | Levert op                                                                      | pptak ▼ ↓=                                                    |                                              |
|                                    | -                                             |                                                                                                    | 22.01.25 0                                                                     | 08:40 Åpne V                                                  |                                              |
|                                    | -                                             |                                                                                                    | 22.01.25 0                                                                     | 08:37 <b>Åpne ∨</b>                                           |                                              |
|                                    |                                               |                                                                                                    |                                                                                | Viser 2/2                                                     |                                              |
| Åpne lydor<br>til transkril        | optak og send<br>oering                       |                                                                                                    |                                                                                |                                                               |                                              |
|                                    |                                               |                                                                                                    |                                                                                |                                                               |                                              |
|                                    | N NETTSKJEMA                                  | VILKÅR<br><u>Personvern og vilkår for bruk</u><br><u>Nettskjema bruker informasjonskapsler</u><br><u>Tilgjengelighetserklæring</u> | HJELP OG KONTAKT N<br><u>Veiledning for Nettskjema U</u><br>Kontaktinformasjon | IETTSKJEMA ER UTVIKLET OG DESIGNET AV<br>Jniversitetet i Oslo |                                              |
| ─ -6°C<br>Skyet                    |                                               | Q Search                                                                                                    | 🔳 😰 💁 🐢 🕒                                                                      |                                                               | へ C ENG 日 (小) 価 8:43 /<br>NO 日 (小) 価 1/22/20 |

| <ul> <li>C</li> <li>M</li> <li>test - Opptak - Nettskjema</li> <li>A</li> <li>A</li> <li>A</li> <li>A</li> <li>B</li> <li>A</li> <li>A</li> <li>A</li> <li>A</li> <li>B</li> <li>A</li> <li>A</li> <li>A</li> <li>B</li> <li>A</li> <li>A</li> <li>A</li> <li>A</li> <li>B</li> <li>A</li> <li>A</li> <li>A</li> <li>A</li> <li>A</li> <li>B</li> <li>A</li> <li>A</li> <li>A</li> <li>A</li> <li>A</li> <li>A</li> <li>A</li> <li>A</li> <li>A</li> <li>B</li> <li>A</li> <li>A</li> <l< th=""><th>+<br/>m/486051/diktafon/results</th><th></th><th></th><th></th><th></th><th>0<br/>:</th></l<></ul> | +<br>m/486051/diktafon/results                                 |                                                                         |                                                                                |                                                               |                                             | 0<br>:     |
|----------------------------------------------------------------------------------------------------|----------------------------------------------------------------|-------------------------------------------------------------------------|--------------------------------------------------------------------------------|---------------------------------------------------------------|---------------------------------------------|------------|
|                                                                                                    |                                                                | ٩                                                                       | , ingerjf@oslomet.no <u>Logg.ut</u>                                            | ⑦ <u>Hjelp</u> ⊕ Språk ✓                                      |                                             |            |
|                                                                                                    | Startsiden > Mine skjema > test                                |                                                                         |                                                                                |                                                               |                                             |            |
|                                                                                                    | test 🗹                                                         |                                                                         | Skjema-ID: <b>4</b>                                                            | 86051 C Apent Steng                                           |                                             |            |
|                                                                                                    | Koble til Nettskjema-Diktafon Innstillinger Opptak             |                                                                         |                                                                                |                                                               |                                             |            |
|                                                                                                    | Opptak<br>Leverte opptak: 2 Siste leverte svar: 22.01.25.08:40 |                                                                         |                                                                                |                                                               | Sjekk transkribert                          |            |
|                                                                                                    |                                                                |                                                                         |                                                                                | 回 Slett alle opptak                                           | fil opp mot<br>lydopptak. Ikke<br>laste ned |            |
|                                                                                                    | Kommentar                                                      |                                                                         | Levert o                                                                       | pptak                                                         | lydopptak.<br>Lydopptak slettes             |            |
|                                                                                                    | -                                                              |                                                                         | 22.01.25 (                                                                     | 28:37 Lukk ^ :                                                | etter sensur                                |            |
|                                                                                                    | Venter på transkribering                                       |                                                                         |                                                                                | → Transkriber på nytt  ↓ Last ned lydopptak                   |                                             |            |
|                                                                                                    | 00:00 ●<br>Hastighet   1.00 x ✓                                | 5 sek C 5 sek                                                           | ৰ) Vo                                                                          | Slett opptaket                                                |                                             |            |
|                                                                                                    |                                                                |                                                                         |                                                                                | Viser 2/2                                                     |                                             |            |
|                                                                                                    |                                                                |                                                                         |                                                                                |                                                               |                                             |            |
|                                                                                                    | VILKÅR<br>VILKÅR<br>Personv<br>Nettskjema                      | <u>ern og vilkår for bruk</u><br>ema bruker informa <u>sjonskapsler</u> | HJELP OG KONTAKT N<br><u>Veiledning for Nettskjema L</u><br>Kontaktinformasjon | HETTSKJEMA ER UTVIKLET OG DESIGNET AV<br>Jniversitetet i Oslo |                                             |            |
| -6°C<br>Skyet                                                                                                    | Q Search                                                       | ma brûker informaŝjonskapsler                                           | Kontaktintormasjon                                                             |                                                               | へ <b>ヘ</b> ENG 日 (4)) <b>値</b>              | 8:<br>1/2: |

## Lagring av transkribert intervju

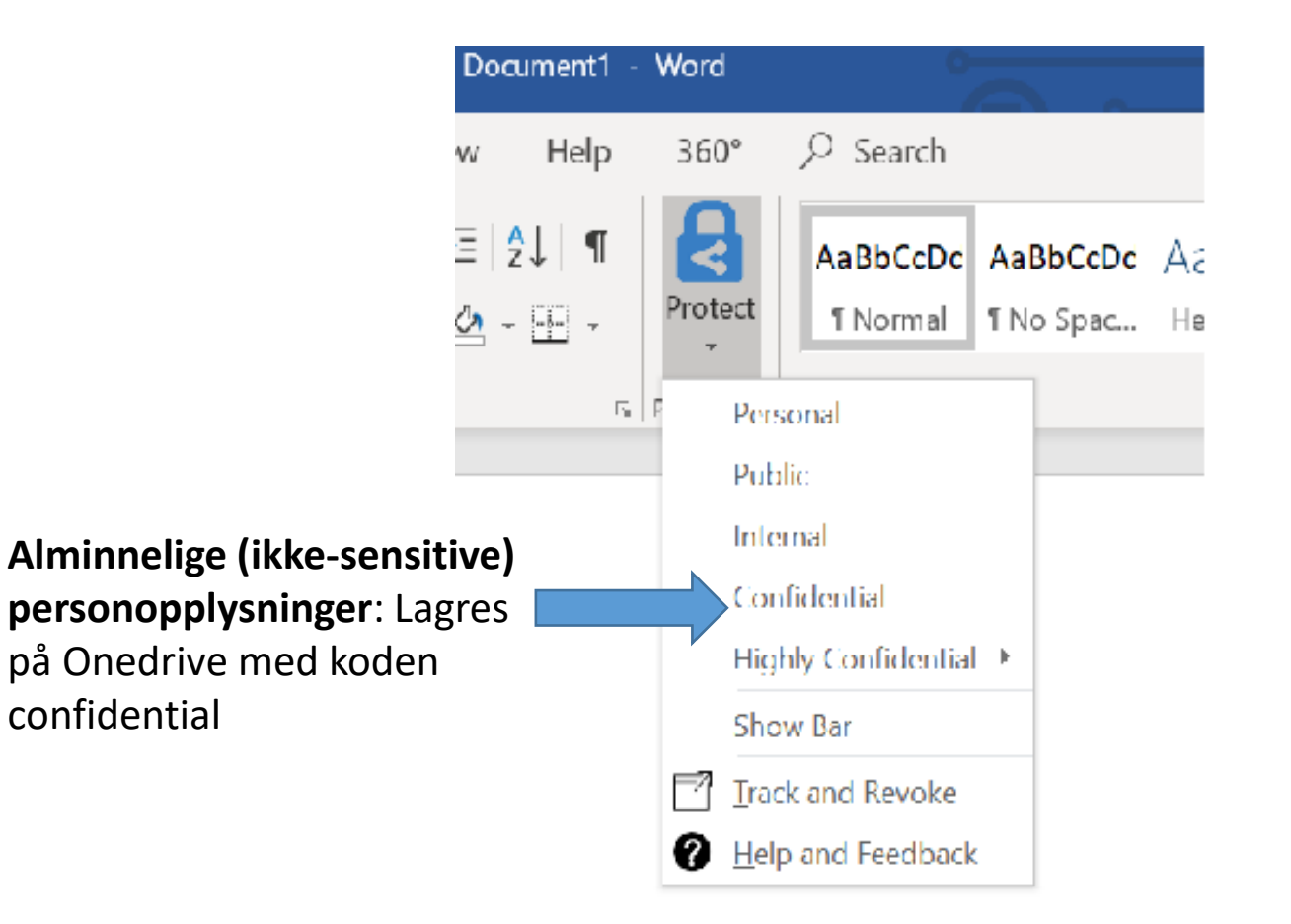

Særlige (sensitive) kategorier av personopplysninger: Lagres på kryptert minnepenn. Mer informasjon om kryptering her: https://student.oslomet.no/kryptere-fil

### Eller bruk passordfunksjonen på minnepenn

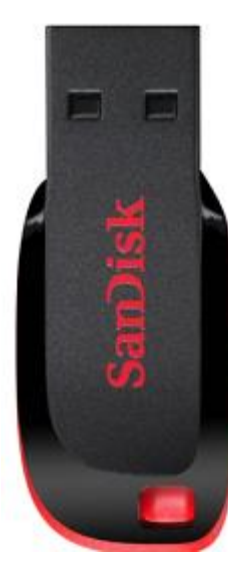

# Slett og anonymiser

| avar ≎ | Vedlegg | ÷       | Levert ¢              | Svartid 🔶 |       |
|--------|---------|---------|-----------------------|-----------|-------|
| 409876 | 00.00   | 00.15   | 1. oktober 2019 10:31 |           | Slett |
| 409877 |         | man (A) | 1. oktober 2019 10:31 |           | Slett |

Anonymiser intervju:

Personidentifiserbare opplysninger fjernes, omskrives eller grovkategoriseres